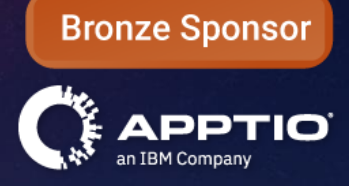

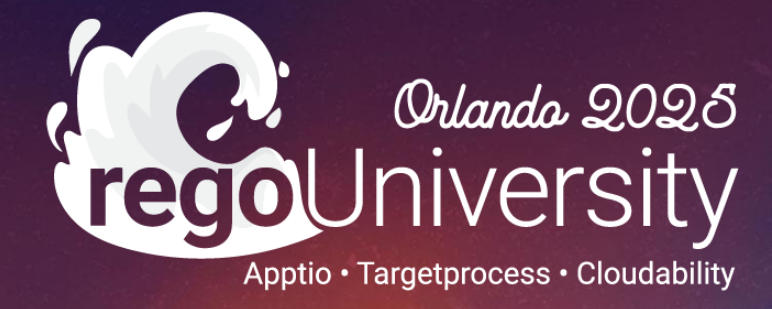

## Apptio IT Planning Best Practices & Latest Features

#### Your Guides: Eric Chan & Rob DeLeo

- Take 5 Minutes
- Turn to a Person Near You
- Introduce Yourself
- Business Cards

- New Features/Latest Releases
- Summary Reports Pivots and Filters
- Expenses View Options
- When to use Custom Dimensions, Lists, Attributes and Columns
- Line Item Filters (Dependent Drop Downs)
- Company Profile Options
- Q&A session

- How many of you are using IT Planning today?
- Is there anything specific you want to get out of this session?
- Any specific feature of ITP you want to dive deep on?

# Part I: Latest Features

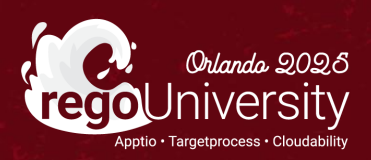

### Update Actuals in a Forecast

0

- In a Forecast, there is now an Option to update Actuals.
- There is an option to choose which month to update.

|                                                               |                                           |                                |                          |                    | Currency                | y: Original 🗸 🗌 Bookmarks 🗸 🕐 🔇  |
|---------------------------------------------------------------|-------------------------------------------|--------------------------------|--------------------------|--------------------|-------------------------|----------------------------------|
| D24 June Forecast V Forecast: Net                             | w 🌣 🗩                                     |                                |                          | Department         | Project     All Project | Range<br>EV2024                  |
| rial Headcount                                                |                                           |                                |                          | Air Departments    | AirTojetta              | Open Plan                        |
|                                                               |                                           |                                |                          |                    |                         | Update Reference Data            |
| UP BY: <b>Department</b> $\rightarrow$ <b>Name</b> $\vee$ COM | MPARE TO: FY2024 Budget DEMO              | -75 -50 -25 -10 -5 0 5 10 25 : | 50 75 ¢                  |                    |                         | Set Filters TUpdate Actuals Data |
| PEX TOTAL: FY2024                                             | CAPEX TOTAL: FY2024                       | PROJECT TOTAL: FY2024          | CHARGES TOTAL: FY2024    |                    |                         | Compare Shortcuts                |
| 51.68IVI VARIANCE: 3%                                         | \$12.14IN VARIANCE: 1%                    | \$21.86M                       | (\$731.26K)              |                    |                         | Configure Variance Analysis      |
| pend Breakdown                                                |                                           |                                | Spend Trend              |                    |                         | Opuate variance Analysis         |
| LL                                                            |                                           |                                | All                      |                    |                         |                                  |
| Please sele<br>Spend Mar                                      | ect a month to Update Actuals. Anagement. | Actuals data for th            | e selected month will be | updated using late | st available Actu       | uals from                        |
| Select M                                                      | onth                                      |                                |                          |                    |                         |                                  |
| Select M                                                      | onth                                      |                                |                          |                    |                         |                                  |
| January 2                                                     | 2024                                      |                                |                          |                    |                         |                                  |
| February                                                      | 2024                                      |                                |                          |                    |                         |                                  |
| March 20                                                      | 124                                       |                                |                          |                    |                         |                                  |

. May 2024

April 2024

#### Let Rego be your guide.

### Custom Variance Date Range

#### Variance Analysis

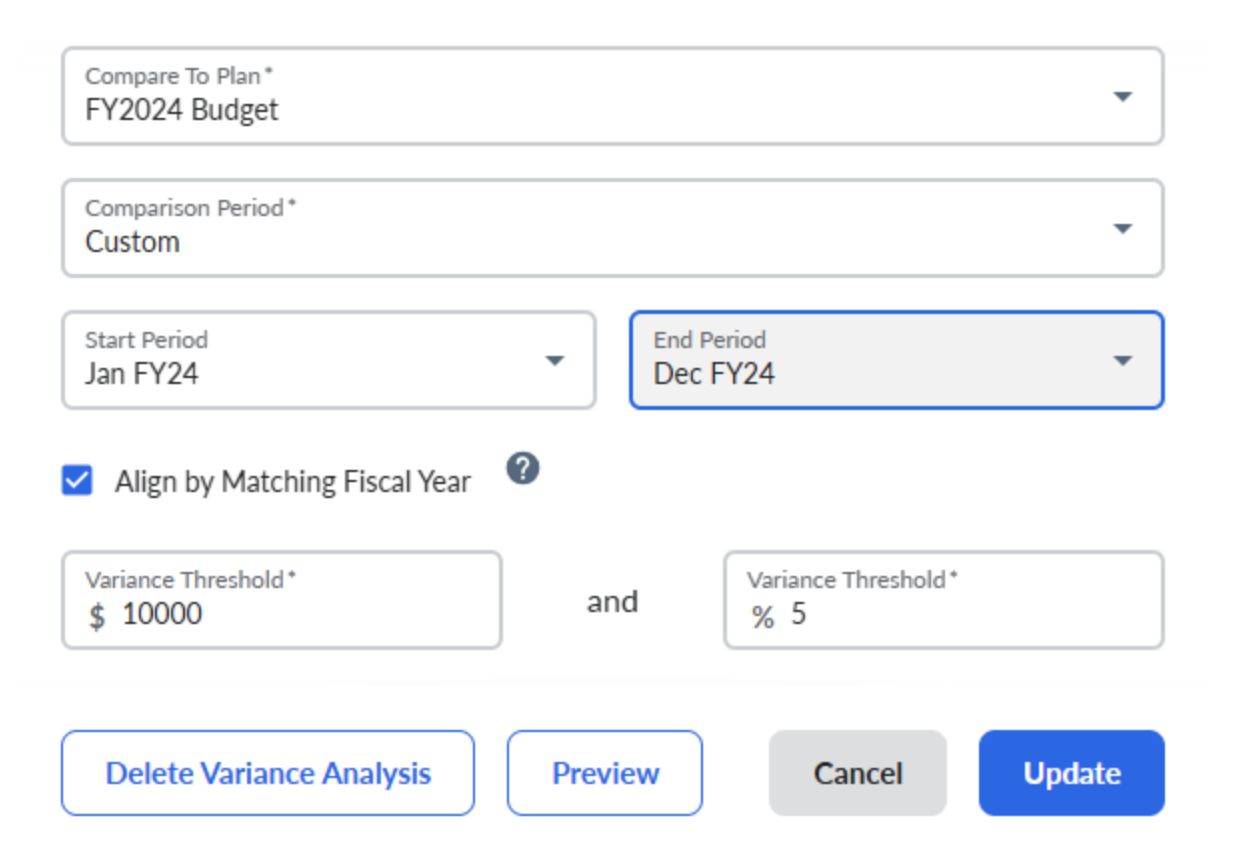

- Full Year Variance is now available.
- Previously, could only compare months with Actuals.

7

### Fully Burdened Labor Costs

 Labor tab will now display the fully burdened labor costs by default.

|            |                  |                                   |                          |                   |                                   |   |                   |                         |           |                            |                          | Currency: Origina | í∨ ∏ Bo         | ookmarks 🗸 🕐 🔞                         | 8         |
|------------|------------------|-----------------------------------|--------------------------|-------------------|-----------------------------------|---|-------------------|-------------------------|-----------|----------------------------|--------------------------|-------------------|-----------------|----------------------------------------|-----------|
| 0          | FY2024 June      | Forecast 🗸                        | F                        | orecast: New      | <b>9</b>                          |   |                   |                         |           |                            |                          |                   |                 | New View                               |           |
| <b>»</b>   | Expenses         | or Labor Acti                     | vitv                     | Contracts Assets  | Other                             |   |                   |                         | A         | partment<br>II Departments | Project     All Project: | s 🔹               | Range<br>FY2024 | ••••                                   |           |
|            | TOTAL HEA<br>160 | DCOUNT (AVG<br>.58 TARGE<br>VARIA | 6): FY<br>ET: 16<br>NCE: | /2024<br>5<br>-3% | ig headcount (avg): fy2024        |   |                   |                         |           |                            |                          |                   |                 | EXISTING PLAN<br>Set Filters 🍸 Actions | INED<br>~ |
|            | Cost Cen         | iter                              | ↑                        | Employee Type     | Role                              |   | Base Compensation | Adjustment<br>Effective | Adjustmen | t % Quantity               | Start Date               | End Date          |                 | FY24                                   | ,         |
|            | Apps - Ba        | ck Office                         | •                        | Internal          | · Sr. QA Engineer                 | • | 90,000            |                         |           | 0% 1                       | 1/1/21                   | 12/31/24          |                 | 121,950                                | Â         |
|            | Apps - Ba        | ck Office                         | •                        | Internal          | Software Engineer                 | - | 90,000            |                         |           | 0% 1                       | 6/1/20                   |                   |                 | 121,950                                |           |
|            | Apps - Ba        | ck Office                         | •                        | Internal          | Software Engineer                 | - | 90,000            |                         |           | 0% 1                       | 1/1/21                   |                   |                 | 121,950                                |           |
|            | Apps - Ba        | ck Office                         | •                        | Internal          | Software Engineer                 | - | 90,000            |                         |           | 0% 1                       | 6/1/20                   |                   |                 | 121,950                                |           |
|            | Apps - Ba        | ck Office                         | •                        | External          | - System Engineer                 | - | 108,000           |                         |           | 0% 0.75                    | 10/1/21                  | 12/31/24          |                 | 81,000                                 |           |
|            | Apps - Ba        | ck Office                         | •                        | Internal          | Software Engineer                 | • | 90,000            |                         |           | 0% 1                       | 1/1/21                   |                   |                 | 121,950                                |           |
|            | Apps - Ba        | ck Office                         | •                        | Internal          | Manager. Back Office Applications | - | 110,000           |                         |           | 0% 1                       | 1/1/21                   | 12/31/24          |                 | 149,050                                |           |
|            | Apps - Ba        | ck Office                         | •                        | External          | Project Manager                   | - | 144,000           |                         |           | 0% 1                       | 10/1/21                  | 12/31/24          |                 | 144,000                                |           |
|            | Apps - Ba        | ck Office                         | •                        | External          | - System Engineer                 | - | 108,000           |                         |           | 0% 0.25                    | 10/1/21                  | 12/31/24          |                 | 27,000                                 |           |
|            | Apps - Ba        | ck Office                         | •                        | External          | System Engineer                   | • | 108,000           |                         |           | 0% 1                       | 10/1/21                  | 12/31/24          |                 | 108,000                                |           |
|            | Apps - Ba        | ck Office                         | •                        | Internal          | - QA Engineer                     | - | 70,000            |                         |           | 0% 1                       | 1/1/21                   | 12/31/24          |                 | 94,850                                 |           |
|            | Apps - Ba        | ck Office                         | •                        | External          | - Sr. Program Manager             | • | 180,000           |                         |           | 0% 1                       | 10/1/21                  |                   |                 | 180,000                                | Д.,       |
|            | Apps - Ba        | ck Office                         | •                        | Internal          | · Sr. Software Engineer           | - | 100,000           |                         |           | 0% 1                       | 6/1/20                   | 12/31/24          |                 | 135,500                                | 7         |
|            | Apps - Ba        | ck Office                         | •                        | Internal          | Sr Business Analyst               | - | 90,000            |                         |           | 0% 1                       | 3/1/20                   |                   |                 | 121,950                                |           |
| <b>E</b> . | Apps - Ba        | ck Office                         | •                        | Internal          | Sr. Software Engineer             | • | 100,000           |                         |           | 0% 1                       | 1/1/21                   | 12/31/24          |                 | 135,500                                | -         |
| Ľ*         | TOTAL            |                                   |                          |                   |                                   |   | 15,388,000        |                         |           | 146                        |                          |                   |                 | 19,243,300                             |           |

### Fully Burdened Labor Costs (cont.)

| AcountOutput Value TypeExclude From LaborationCurrencyCurrencyIsolanceLaboration MedianAdvanced RealBons Incernity PlanePercent Gase RateImage: Constraint of Constraint of Constrain |                                      | Г                    |                                | 1        |       |                             |                    |
|----------------------------------------------------------------------------------------------------|--------------------------------------|----------------------|--------------------------------|----------|-------|-----------------------------|--------------------|
| Bons Interview PlanePercent of Base RateImage: Constraint of Base RateImage: Constraint of B                                                                                                    | t Out                                | utput Value Type     | Exclude From Labor Calculation | Currency | Value | Labor Amortization Method   | Advanced Rules     |
| Capitalized External LaborPercent of Base RateImage: Capitalized External LaborPercent of Base RateImage: Capitalized External LaborVisDCapitalized External LaborStagkt Line Even PeriodAdvanced Rates (1)Contract Capitalized External LaborPercent of Base RateImage: Capitalized External LaborVisDImage: Capitalized External LaborStagkt Line Even PeriodAdvanced Rates (1)FUI- Federal Unemployment InsurancePercent of Base RateImage: Capitalized External LaborVisDImage: Capitalized External LaborAdvanced Rates (1)Insurance - Dental PlanPercent of Base RateImage: Capitalized External LaborVisDImage: Capitalized External LaborAdvanced Rates (1)Insurance - Orental PlanPercent of Base RateImage: Capitalized External LaborVisDImage: Capitalized External LaborAdvanced Rates (1)Insurance - Orental PlanPercent of Base RateImage: Capitalized External LaborVisDImage: Capitalized External LaborAdvanced Rates (1)Insurance - Orental PlanPercent of Base RateImage: Capitalized External LaborVisDImage: Capitalized External LaborAdvanced Rates (1)Insurance - Orental PlanPercent of Base RateImage: Capitalized External LaborVisDVisDImage: Capitalized External LaborAdvanced Rates (1)Insurance - Orental RatePercent of Base RateImage: Capitalized External LaborVisDVisDImage: Capitalized External LaborAdvanced Rates (1)Insurance - Orental RatePercent of Base RateImage: Capitalized External Labor <td>icentive Plan • Perce</td> <td>rcent of Base Rate 🗸</td> <td></td> <td>USD</td> <td>7%</td> <td>Straight Line Even Period -</td> <td>Advanced Rates (1)</td>                                                                                                    | icentive Plan • Perce                | rcent of Base Rate 🗸 |                                | USD      | 7%    | Straight Line Even Period - | Advanced Rates (1) |
| Contract Tech laborPercent of Base RateImage: Contract Tech laborPercent of Base RateImage: Contract Tech laborPercent of Base RateImage: Contract laborPercent of Base RateImage: Contract laborPercent of Base RateImage: Contract laborPercent of Base RateImage: Contract laborPercent of Base RateImage: Contract laborPercent of Base RateImage: Contract laborPercent of Base RateImage: Contract laborPercent of Base RateImage: Contract laborPercent of Base RateImage: Contract laborPercent of Base RateImage: Contract laborPercent of Base RateImage: Contract laborPercent of Base RateImage: Contract laborPercent of Base RateImage: Contract laborPercent of Base RatePercent of Base RatePerce                                                                                                    | ed External Labor • Perce            | rcent of Base Rate - |                                | USD      | 100%  | Straight Line Even Period - | Advanced Rates (1) |
| Enployee BenefitsPercent of Base RateImage: Displayee DescriptionStadynt Line Even PeriodAdvanced Rates (11)FUI - Federal Unemployment InsurancePercent of Base RateImage: Displayee DescriptionStadynt Line Even PeriodAdvanced Rates (11)Insurance - Orent JasePercent of Base RateImage: Displayee DescriptionStadynt Line Even PeriodAdvanced Rates (11)Insurance - Orent JasePercent of Base RateImage: Displayee DescriptionStadynt Line Even PeriodAdvanced Rates (11)Insurance - Orent JasePercent of Base RateImage: Displayee DescriptionStadynt Line Even PeriodAdvanced Rates (11)Insurance - Orent JasePercent of Base RateImage: Displayee DescriptionStadynt Line Even PeriodAdvanced Rates (11)Insurance - Orent JasePercent of Base RateImage: Displayee DescriptionStadynt Line Even PeriodAdvanced Rates (11)OvertimePercent of Base RateImage: Displayee DescriptionStadynt Line Even PeriodAdvanced Rates (11)OvertimePercent of Base RateImage: Displayee DescriptionStadynt Line Even PeriodAdvanced Rates (11)OvertimePercent of Base RateImage: Displayee DescriptionStadynt Line Even PeriodAdvanced Rates (11)OvertimePercent of Base RateImage: Displayee DescriptionStadynt Line Even PeriodAdvanced Rates (11)OvertimePercent of Base RateImage: Displayee DescriptionStadynt Line Even PeriodAdvanced Rates (11)OvertimePercent of Base RateImage: Displayee DescriptionStad                                                                                                    | : Tech labor · Perce                 | rcent of Base Rate - |                                |          |       | Straight Line Even Period - | Advanced Rates (2) |
| FUI-Federal Unemployment Insurance       Percent of Base Rate       Incentive Stock       Straight Line Even Period       Advanced Rates (1)         Incentive Stock       Percent of Base Rate       Incentive Stock       VSD       Gase Straight Line Even Period       Advanced Rates (1)         Insurance - Dental Plan       Percent of Base Rate       Incent of Base Rate       Incent of Base Rate       VSD       Gase Straight Line Even Period       Advanced Rates (1)         Insurance - Group Medical       Percent of Base Rate       Incent of Base Rate       VSD       Gase Straight Line Even Period       Advanced Rates (1)         Other Admin Support       Percent of Base Rate       Incent of Base Rate       VSD       Gase Straight Line Even Period       Advanced Rates (1)         Other Admin Support       Percent of Base Rate       Incent of Base Rate       VSD       Gase Straight Line Even Period       Advanced Rates (1)         Other Admin Support       Percent of Base Rate       Incent of Base Rate       VSD       Gase Straight Line Even Period       Advanced Rates (1)         Other Admin Support       Percent of Base Rate       Incent of Base Rate       VSD       Gase Straight Line Even Period       Advanced Rates (1)                                                                                                    | e Benefits • Perce                   | rcent of Base Rate - |                                | USD      | 7.08% | Straight Line Even Period - | Advanced Rates (1) |
| Incentive Stock       Percent of Base Rate       Image: Detail Plan       Straight Line Even Period       Advanced Rates (1)         Insurance - Dental Plan       Percent of Base Rate       Image: Dental Plan       Straight Line Even Period       Advanced Rates (1)         Insurance - Group Medical       Percent of Base Rate       Image: Dental Plan       Straight Line Even Period       Advanced Rates (1)         Other Admin Support       Percent of Base Rate       Image: Dental Plan       USD       Straight Line Even Period       Advanced Rates (1)         Outer image: Dental Plan       Percent of Base Rate       Image: Dental Plan       USD       Straight Line Even Period       Advanced Rates (1)         Outer image: Dental Plan       Percent of Base Rate       Image: Dental Plan       USD       Straight Line Even Period       Advanced Rates (1)         Outer image: Dental Plan       Percent of Base Rate       Image: Dental Plan       USD       Straight Line Even Period       Advanced Rates (1)                                                                                                    | deral Unemployment Insurance • Perce | rcent of Base Rate - |                                | USD      | 3%    | Straight Line Even Period - | Advanced Rates (1) |
| Insurance - Dental Plan       Percent of Base Rate       Image: Comp Medical       Straight Line Even Period       Advanced Rates (1)         Insurance - Group Medical       Percent of Base Rate       Image: Comp Medical       Straight Line Even Period       Advanced Rates (1)         Other Admin Support       Percent of Base Rate       Image: Comp Medical       Straight Line Even Period       Advanced Rates (1)         Overtime       Percent of Base Rate       Image: Comp Medical       Straight Line Even Period       Advanced Rates (1)         Overtime       Percent of Base Rate       Image: Comp Medical       Image: Comp Medical       Straight Line Even Period       Advanced Rates (1)                                                                                                    | e Stock • Perce                      | rcent of Base Rate - |                                | USD      | 6.25% | Straight Line Even Period - | Advanced Rates (1) |
| Insurance - Group Medical       Percent of Base Rate       USD       3.05%       Straight Line Even Period       Advanced Rates (1)         Other Admin Support       Percent of Base Rate       IDD       USD       0.02%       Straight Line Even Period       Advanced Rates (1)         Overtime       Percent of Base Rate       IDD       USD       0.02%       Straight Line Even Period       Advanced Rates (1)                                                                                                    | e - Dental Plan • Perce              | rcent of Base Rate - |                                | USD      | 1.3%  | Straight Line Even Period - | Advanced Rates (1) |
| Other Admin Support     •     Percent of Base Rate     •     USD     0.02%     Straight Line Even Period     •     Advanced Rates (1)       Overtime     •     Percent of Base Rate     •     •     ISD     3%     Straight Line Even Period     •     Advanced Rates (1)                                                                                                    | e - Group Medical • Perce            | rcent of Base Rate - |                                | USD      | 3.95% | Straight Line Even Period - | Advanced Rates (1) |
| Overtime - Perrent of Base Rate - DISD 36 Strainht Line Even Period - Advanced Rates (1)                                                                                                    | dmin Support • Perce                 | rcent of Base Rate - |                                | USD      | 0.02% | Straight Line Even Period - | Advanced Rates (1) |
|                                                                                                    | e • Percr                            | rcent of Base Rate - |                                | USD      | 3%    | Straight Line Even Period - | Advanced Rates (1) |
| Salaries     Percent of Base Rate     USD     100%     Straight Line Even Period     Advanced Rates (1)                                                                                                    | - Percr                              | rcent of Base Rate - |                                | USD      | 100%  | Straight Line Even Period - | Advanced Rates (1) |
| Severance Pay Percent of Base Rate USD 1.7% Straight Line Even Period Advanced Rates (1)                                                                                                    | se Pay - Perce                       | rcent of Base Rate 🔹 |                                | USD      | 1.7%  | Straight Line Even Period 🔹 | Advanced Rates (1) |

 Column in Labor Allocation Rules table controls if rule is included in FY total on Labor Tab.

### Variable Contract Extension

<u>Variable Contract</u>
 <u>Extension – Help</u>
 <u>Section</u>

- Must be in the "New" Expenses View.
- Click on the Extend column.

|          |                                                                                                    |                                                                                                    |                                                                                                    |                                                                                                    |                                                                                                    |                                                                                                    |                                                                                             |                                                                                         |                                                                                                    |                                                                                                    | Currenc      | y: Original ৲ | ✓ □ Bookmarks ✓                                                                        | () (Þ                |
|----------|----------------------------------------------------------------------------------------------------|----------------------------------------------------------------------------------------------------|----------------------------------------------------------------------------------------------------|----------------------------------------------------------------------------------------------------|----------------------------------------------------------------------------------------------------|----------------------------------------------------------------------------------------------------|---------------------------------------------------------------------------------------------|-----------------------------------------------------------------------------------------|----------------------------------------------------------------------------------------------------|----------------------------------------------------------------------------------------------------|--------------|---------------|----------------------------------------------------------------------------------------|----------------------|
| 2024 Jun | e Forecast 🗸 🗸 Forecast: N                                                                                                    | New 🔅 🗩                                                                                                    |                                                                                                    |                                                                                                    |                                                                                                    |                                                                                                    |                                                                                             |                                                                                         |                                                                                                    |                                                                                                    |              |               | 1                                                                                      | New View             |
| opense   | es                                                                                                    |                                                                                                    |                                                                                                    |                                                                                                    |                                                                                                    |                                                                                                    |                                                                                             | Department<br>All Department                                                            | s 🔻                                                                                                | All Project                                                                                           | ts           | •             | Range<br>FY24 - FY25                                                                   | •                    |
| imary La | abor Labor Activity Contr                                                                                                    | racts Assets Other                                                                                                    |                                                                                                    |                                                                                                    |                                                                                                    |                                                                                                    |                                                                                             |                                                                                         |                                                                                                    |                                                                                                    |              |               |                                                                                        |                      |
| ~ C/     | Contract \$2.88M                                                                                                    | Extension \$1.11M                                                                                                    |                                                                                                    |                                                                                                    |                                                                                                    |                                                                                                    |                                                                                             |                                                                                         |                                                                                                    |                                                                                                    |              |               |                                                                                        |                      |
|          | ■ m ▼ 田 •                                                                                                    |                                                                                                    |                                                                                                    |                                                                                                    |                                                                                                    |                                                                                                    |                                                                                             |                                                                                         |                                                                                                    |                                                                                                    |              |               |                                                                                        | <i>ہ</i> ر           |
| -        | Project                                                                                                    | Cost Type                                                                                                    | Vendor                                                                                                    | PO Number                                                                                                    | Contract ID                                                                                                    | Description                                                                                                    | Amo                                                                                         | Start Date                                                                              | End Date                                                                                           | Dura                                                                                                  | Extend       | Amor          | Extension Settings                                                                     | E.                   |
|          |                                                                                                    | ✓ Run                                                                                                    | ✓ Dell Systems                                                                                                    | ~                                                                                                    | ~                                                                                                    | ~                                                                                                    | 1,200,000                                                                                   | 7/1/23                                                                                  | 6/30/24                                                                                            | 12.00                                                                                                 | $\checkmark$ |               | Extend                                                                                 |                      |
|          |                                                                                                    |                                                                                                    |                                                                                                    |                                                                                                    |                                                                                                    |                                                                                                    |                                                                                             |                                                                                         |                                                                                                    |                                                                                                    |              |               |                                                                                        |                      |
|          | Boston LAN Tech Refresh                                                                                                    | ✓ Run                                                                                                    | ✓ Oracle                                                                                                    | ✓ 594706                                                                                                    | ✓ C794                                                                                                    | <ul> <li>Oracle - ERP License</li> </ul>                                                                                                    | 100,000                                                                                     | 1/1/24                                                                                  | 6/30/25                                                                                            | 18.00                                                                                                 | $\checkmark$ | $\checkmark$  | Extend                                                                                 |                      |
|          | Boston LAN Tech Refresh<br>Regulatory Compliance Ph 4                                                                                                    | <ul><li>✓ Run</li><li>✓ Run</li></ul>                                                                                                    | Oracle     IBM Services                                                                                                    | <ul><li>594706</li><li>582294</li></ul>                                                                                                    | <ul><li>✓ C794</li><li>✓ C787</li></ul>                                                                                                    | <ul> <li>Oracle - ERP License</li> <li>App Support for Oracle CRM Ja</li> </ul>                                                                                                    | 100,000<br>. 150,000                                                                        | 1/1/24<br>1/1/23                                                                        | 6/30/25<br>3/30/24                                                                                 | 18.00<br>15.00                                                                                        |              |               | Extend                                                                                 | E Colum              |
|          | Boston LAN Tech Refresh           Regulatory Compliance Ph 4           Troux Implementation                                                                                                  | <ul> <li>Run</li> <li>Run</li> <li>Run</li> </ul>                                                                                                    | <ul> <li>Oracle</li> <li>IBM Services</li> <li>Amazon Web Services, Inc.</li> </ul>                                                                                                    | <ul> <li>594706</li> <li>582294</li> <li>603386</li> </ul>                                                                                     | <ul> <li>C794</li> <li>C787</li> <li>C790</li> </ul>                                                                                                   | <ul> <li>Oracle - ERP License</li> <li>App Support for Oracle CRM Ja</li> <li>S3 dev workloads</li> </ul>                                                                                                    | 100,000<br>. 150,000<br>120,000                                                             | 1/1/24<br>1/1/23<br>11/1/24                                                             | 6/30/25<br>3/30/24<br>12/1/25                                                                      | 18.00<br>15.00<br>14.00                                                                               |              |               | Extend<br>Extend<br>Extend                                                             | E Columns            |
|          | Boston LAN Tech Refresh           Regulatory Compliance Ph 4           Troux Implementation           San Francisco Data Center                                                              | <ul> <li>Run</li> <li>Run</li> <li>Run</li> <li>Run</li> </ul>                                                                                                    | <ul> <li>Oracle</li> <li>IBM Services</li> <li>Amazon Web Services, Inc.</li> <li>Akamai</li> </ul>                                                                                                | <ul> <li>594706</li> <li>582294</li> <li>603386</li> <li>719340</li> </ul>                                                                     | <ul> <li>C794</li> <li>C787</li> <li>C790</li> <li>C788</li> </ul>                                                                                     | Oracle - ERP License     App Support for Oracle CRM Ja     S3 dev workloads     CDN for project Oracle CRM M                                                                                                    | 100,000<br>. 150,000<br>120,000<br>. 370,000                                                | 1/1/24<br>1/1/23<br>11/1/24<br>1/1/24                                                   | 6/30/25<br>3/30/24<br>12/1/25<br>12/31/25                                                          | 18.00<br>15.00<br>14.00<br>24.00                                                                      |              |               | Extend<br>Extend<br>Extend<br>Extend                                                   | E Columns            |
|          | Boston LAN Tech Refresh           Regulatory Compliance Ph 4           Troux Implementation           San Francisco Data Center           Inventory Turn Reduction I                         | <ul> <li>Run</li> <li>Run</li> <li>Run</li> <li>Run</li> <li>Run</li> </ul>                                                                                                    | <ul> <li>Oracle</li> <li>IBM Services</li> <li>Amazon Web Services, Inc.</li> <li>Akamai</li> <li>Oracle</li> </ul>                                                                                | <ul> <li>594706</li> <li>582294</li> <li>603386</li> <li>719340</li> <li></li></ul>                                                            | <ul> <li>C794</li> <li>C787</li> <li>C790</li> <li>C788</li> <li>C796</li> </ul>                                                                       | Voracle - ERP License     App Support for Oracle CRM Ja     S3 dev workloads     CDN for project Oracle CRM M     IGTM-Databases ERP                                                                                                    | 100,000<br>. 150,000<br>120,000<br>. 370,000<br>405,254                                     | 1/1/24<br>1/1/23<br>11/1/24<br>1/1/24<br>1/1/24                                         | 6/30/25<br>3/30/24<br>12/1/25<br>12/31/25<br>6/30/24                                               | 18.00<br>15.00<br>14.00<br>24.00<br>6.00                                                              |              |               | Extend<br>Extend<br>Extend<br>Extend<br>Extend                                         |                      |
|          | Boston LAN Tech Refresh       Regulatory Compliance Ph 4       Troux Implementation       San Francisco Data Center       Inventory Turn Reduction I       Boston LAN Tech Refresh           | <ul> <li>Run</li> <li>Run</li> <li>Run</li> <li>Run</li> <li>Run</li> <li>Run</li> <li>Run</li> <li>Run</li> </ul>                                                                                                    | <ul> <li>Oracle</li> <li>IBM Services</li> <li>Amazon Web Services, Inc.</li> <li>Akamai</li> <li>Oracle</li> <li>Oracle</li> </ul>                                                                | <ul> <li>594706</li> <li>582294</li> <li>603386</li> <li>719340</li> <li></li> </ul>                                                           | <ul> <li>C794</li> <li>C787</li> <li>C790</li> <li>C788</li> <li>C796</li> <li>C794</li> </ul>                                                         | Oracle - ERP License     App Support for Oracle CRM Ja     S3 dev workloads     CDN for project Oracle CRM M     1GTM-Databases ERP     Oracle - ERP License                                                                                                    | 100,000<br>. 150,000<br>120,000<br>. 370,000<br>405,254<br>1,002,087                        | 1/1/24<br>1/1/23<br>11/1/24<br>1/1/24<br>1/1/24<br>1/1/25                               | 6/30/25<br>3/30/24<br>12/1/25<br>12/31/25<br>6/30/24<br>6/30/25                                    | 18.00         15.00         14.00         24.00         6.00         6.00                             |              |               | Extend<br>Extend<br>Extend<br>Extend<br>2 Extend                                       | E Columns     P Filt |
|          | Boston LAN Tech Refresh         Regulatory Compliance Ph 4         Troux Implementation         San Francisco Data Center         Inventory Turn Reduction I         Boston LAN Tech Refresh | <ul> <li>Run</li> <li>Run</li> <li>Run</li> <li>Run</li> <li>Run</li> <li>Run</li> <li>Run</li> <li>Run</li> <li>Run</li> </ul>                                                                                                    | <ul> <li>Oracle</li> <li>IBM Services</li> <li>Amazon Web Services, Inc.</li> <li>Akamai</li> <li>Oracle</li> <li>Oracle</li> <li>Oracle</li> <li>Oracle</li> </ul>                                | <ul> <li>594706</li> <li>582294</li> <li>603386</li> <li>719340</li> <li></li> <li></li> </ul>                                                 | <ul> <li>C794</li> <li>C787</li> <li>C790</li> <li>C788</li> <li>C796</li> <li>C794</li> <li>C793</li> </ul>                                           | Voracle - ERP License     App Support for Oracle CRM Ja     S3 dev workloads     CDN for project Oracle CRM M     1GTM-Databases ERP     Voracle - ERP License     Voracle - App Support - Oracle                                                                                                    | 100,000<br>. 150,000<br>120,000<br>. 370,000<br>405,254<br>1,002,087<br>450,312             | 1/1/24<br>1/1/23<br>11/1/24<br>1/1/24<br>1/1/24<br>1/1/25<br>5/1/23                     | 6/30/25<br>3/30/24<br>12/1/25<br>12/31/25<br>6/30/24<br>6/30/25<br>4/30/24                         | 18.00         15.00         14.00         24.00         6.00         6.00         12.00               |              |               | Extend<br>Extend<br>Extend<br>Extend<br>Extend<br>Extend<br>Extend                     | E Columns ▷ Filters  |
|          | Boston LAN Tech Refresh         Regulatory Compliance Ph 4         Troux Implementation         San Francisco Data Center         Inventory Turn Reduction I         Boston LAN Tech Refresh | <ul> <li>Run</li> <li>Run</li> <li>Run</li> <li>Run</li> <li>Run</li> <li>Run</li> <li>Run</li> <li>Run</li> <li>Run</li> <li>Run</li> <li>Run</li> <li>Run</li> </ul>                                                                                                    | <ul> <li>Oracle</li> <li>IBM Services</li> <li>Amazon Web Services, Inc.</li> <li>Akamai</li> <li>Oracle</li> <li>Oracle</li> <li>Oracle</li> <li>IBM Services</li> </ul>                          | <ul> <li>\$94706</li> <li>\$82294</li> <li>603386</li> <li>719340</li> <li>719340</li> <li>9</li> <li>9</li> <li>9</li> <li>\$90399</li> </ul> | <ul> <li>C794</li> <li>C787</li> <li>C790</li> <li>C788</li> <li>C796</li> <li>C794</li> <li>C794</li> <li>C793</li> <li>C787</li> </ul>               | <ul> <li>Oracle - ERP License</li> <li>App Support for Oracle CRM Ja.,</li> <li>S3 dev workloads</li> <li>CDN for project Oracle CRM M.,</li> <li>1GTM-Databases ERP</li> <li>Oracle - ERP License</li> <li>Oracle - App Support - Oracle</li> <li>App Support for Oracle CRM A</li> </ul>                                       | 100,000<br>. 150,000<br>120,000<br>. 370,000<br>405,254<br>1,002,087<br>450,312<br>. 0      | 1/1/24<br>1/1/23<br>11/1/24<br>1/1/24<br>1/1/24<br>1/1/25<br>5/1/23<br>4/1/23           | 6/30/25<br>3/30/24<br>12/1/25<br>12/31/25<br>6/30/24<br>6/30/25<br>4/30/24<br>12/31/24             | 18.00         15.00         14.00         24.00         6.00         6.00         12.00         21.00 |              |               | Extend<br>Extend<br>Extend<br>Extend<br>2 Extend<br>Extend<br>Extend<br>Extend         | E Columns > Filters  |
|          | Boston LAN Tech Refresh         Regulatory Compliance Ph 4         Troux Implementation         San Francisco Data Center         Inventory Turn Reduction I         Boston LAN Tech Refresh | <ul> <li>Run</li> <li>Run</li> <li>Run</li> <li>Run</li> <li>Run</li> <li>Run</li> <li>Run</li> <li>Run</li> <li>Run</li> <li>Run</li> <li>Run</li> <li>Run</li> <li>Run</li> <li>Run</li> <li>Run</li> <li>Run</li> <li>Run</li> <li>Run</li> <li>Run</li> <li>Run</li> </ul> | <ul> <li>Oracle</li> <li>IBM Services</li> <li>Amazon Web Services, Inc.</li> <li>Akamai</li> <li>Oracle</li> <li>Oracle</li> <li>Oracle</li> <li>IBM Services</li> <li>Microsoft Azure</li> </ul> | <ul> <li>\$94706</li> <li>\$82294</li> <li>\$603386</li> <li>719340</li> <li>719340</li> <li>590399</li> <li>\$678605</li> </ul>               | <ul> <li>C794</li> <li>C787</li> <li>C790</li> <li>C788</li> <li>C796</li> <li>C794</li> <li>C793</li> <li>C787</li> <li>C787</li> <li>C789</li> </ul> | <ul> <li>Oracle - ERP License</li> <li>App Support for Oracle CRM Ja.,</li> <li>S3 dev workloads</li> <li>CDN for project Oracle CRM M.,</li> <li>1GTM-Databases ERP</li> <li>Oracle - ERP License</li> <li>Oracle - App Support - Oracle</li> <li>App Support for Oracle CRM A</li> <li>VMs for dev and qa environme</li> </ul> | 100,000<br>150,000<br>120,000<br>370,000<br>405,254<br>1,002,087<br>450,312<br>0<br>150,000 | 1/1/24<br>1/1/23<br>11/1/24<br>1/1/24<br>1/1/24<br>1/1/25<br>5/1/23<br>4/1/23<br>1/1/24 | 6/30/25<br>3/30/24<br>12/1/25<br>12/31/25<br>6/30/24<br>6/30/25<br>4/30/24<br>12/31/24<br>12/31/24 | 18.00<br>15.00<br>14.00<br>24.00<br>6.00<br>6.00<br>12.00<br>21.00<br>24.00                           |              |               | Extend<br>Extend<br>Extend<br>Extend<br>Extend<br>Extend<br>Extend<br>Extend<br>Extend | E Columns ▷ Filters  |

#### Disable Compounding

Extend Until\* \_\_\_\_\_\_ 12/31/2025 Apply

| Extension Start Date | Extension End Date | Adjustment Comments |
|----------------------|--------------------|---------------------|
| 07/01/2025           | 12/28/2025         | 10%                 |
| 12/29/2025           | 06/27/2026         | 0%                  |
|                      |                    |                     |
|                      |                    |                     |
|                      |                    |                     |

Extension Adjustmen % 10

首

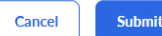

#### Let Rego be your guide.

 New option to Sync Layouts from Legacy view.

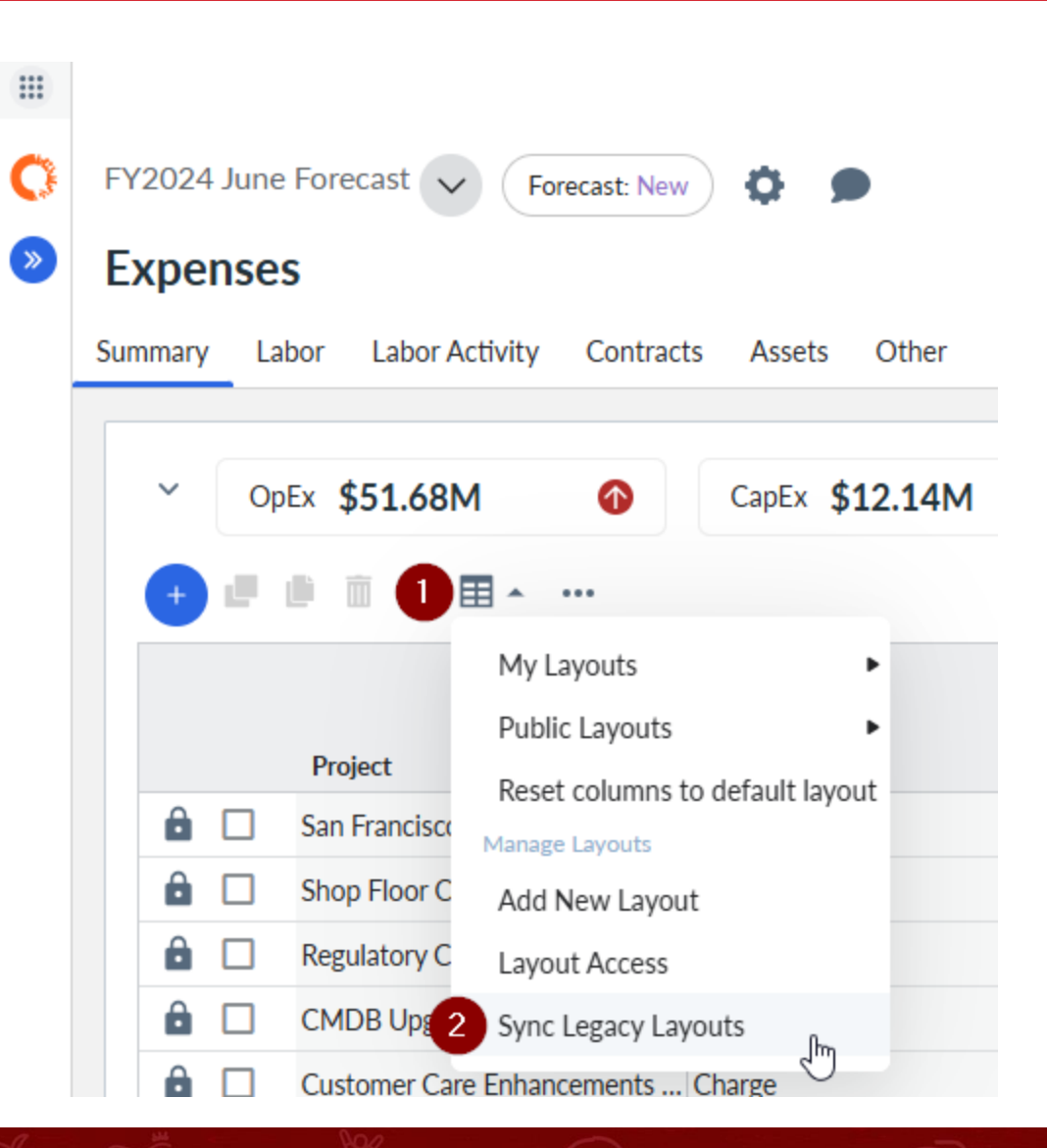

Let Rego be your guide.

Currency: Original 🗸 🛛 🗍 Bookmarks 🗸 🧑 🖉

- Open/Finalize Plan
- Update Reference Data
- Import Line Items

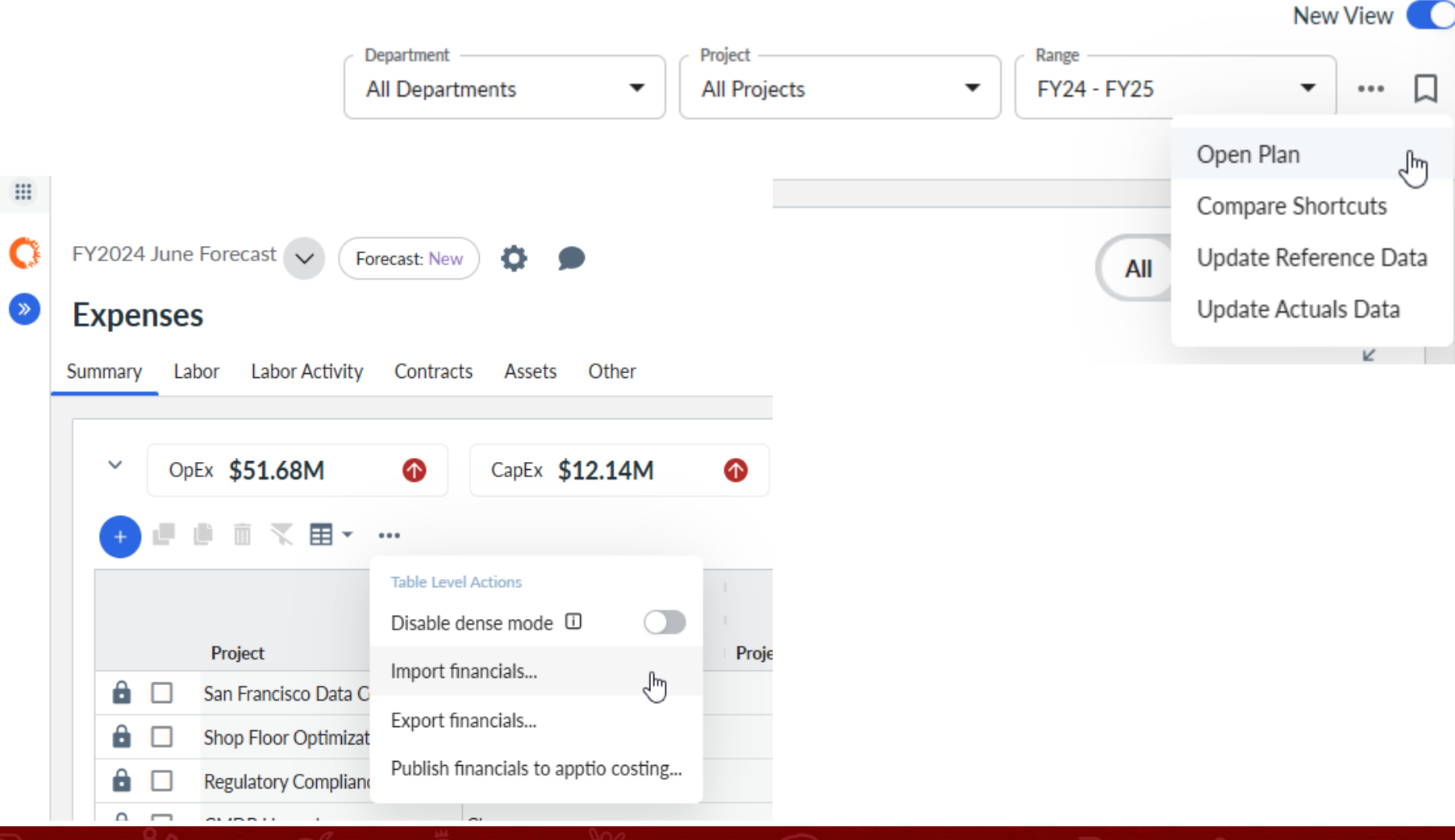

• Bulk Delete Lines

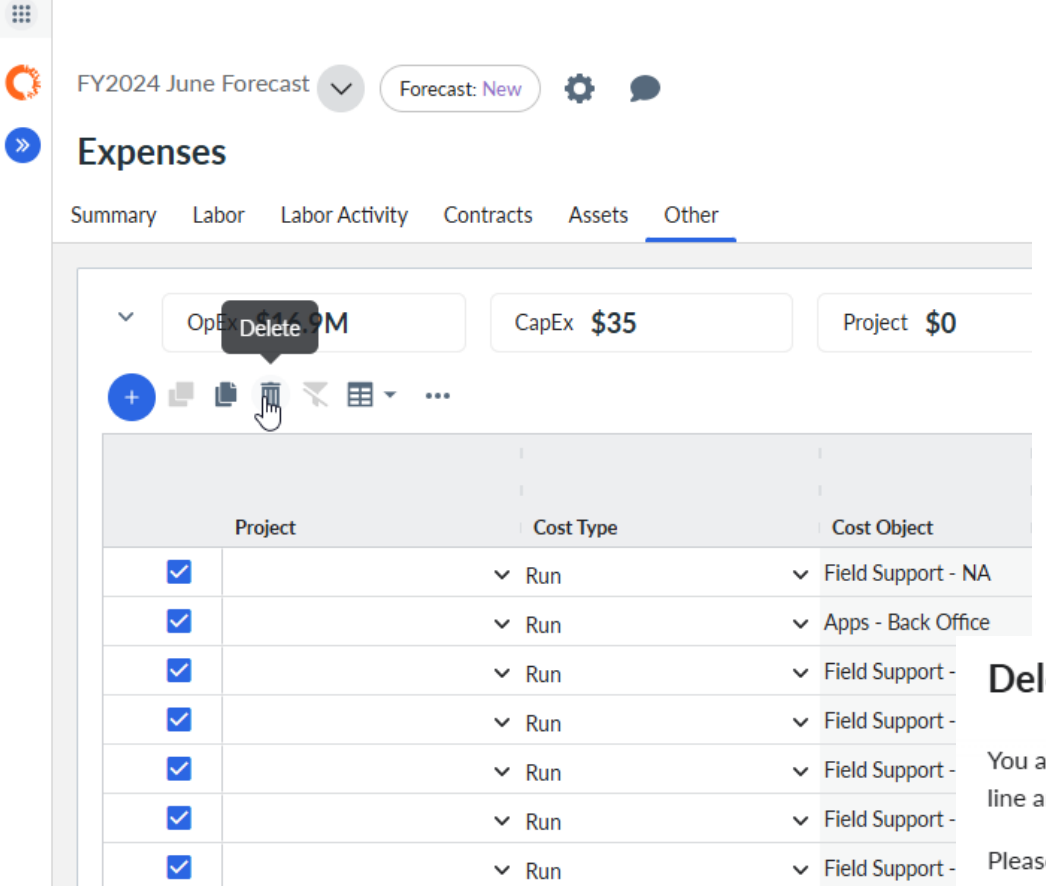

#### Delete Ledger Line Items? Count: 7

You are about to delete 7 Ledger line items. You will not be able to recover this line and its financials once it is deleted.

Please type the word "DELETE" below to confirm delete.

CONFIRMATION \*

Cancel

Delete

Let Rego be your guide.

• "All" subtab for Labor and Assets

|   |             |                 |                        |                      |              |                    |            |                            |            | Cu                      | rrency: Original              | ∨ ∏ Boo              | kmarks 🗸 🔇  | ) @ 2      |
|---|-------------|-----------------|------------------------|----------------------|--------------|--------------------|------------|----------------------------|------------|-------------------------|-------------------------------|----------------------|-------------|------------|
| C | FY2024 June | Forecast V Fore | cast: New 🔅 🗩          |                      |              |                    |            |                            |            |                         |                               |                      | N           | ew View 💽  |
| » | Expenses    | S               | Contracts Assets Other |                      |              |                    |            | Department All Departments | •          | Project<br>All Projects | •                             | Range<br>FY24 - FY25 |             | ר ב        |
|   | ✓ Tot       | tal 160.58      | Existing 146           | Planned              | 14.58        |                    |            |                            |            |                         |                               | All                  | Existing PI | anned      |
|   |             | Existing Labor  | Cost Center            | Project              | Cost Type    | Project Labor Role | Project A  | Portfolio                  | Spend Ca   | . Resource              | Business                      | Vendor S             | . Working   | Ca         |
|   |             |                 | Apps - Back Office     | ✓ San Francisco LAN  | Tech R 🗸 Run | ✓ Contract - PM    | ✓ Continue | ~                          | ✓ Projects | ✓ Resources Y           | <ul> <li>Business</li> </ul>  | ✓ Other              | ✓ Default ( | - <b>.</b> |
|   |             |                 | Network Services       | ~                    | ✓ Run        | ✓ Contract - Dev   | ✓ Continue | ~                          | ✓ BAU      | ✓ Resources Y           | <ul> <li>Mission C</li> </ul> | ✓ Other              | ✓ Default ( | Colu       |
|   |             |                 | Apps - Back Office     | ~                    | ✓ Run        | ✓ Contract - Dev   | ✓ Continue | ~                          | ✓ Projects | ✓ Resources Y           | <ul> <li>Business</li> </ul>  | ✓ Other              | ✓ Default ( | sum        |
|   |             |                 | Apps - Back Office     | ~                    | ✓ Run        | ✓ Other            | ✓ Continue | ~                          | ✓ BAU      | ✓ Resources Y           | <ul> <li>Business</li> </ul>  | ~                    | ✓ Default ( |            |
|   |             |                 | Apps - Back Office     | ✓ Madrid Data Center | Cons 🗸 Run   | ✓ Dev              | ✓ Continue | ~                          | ✓ BAU      | ✓ Resources Y           | ✓ User Prod                   | ~                    | ✓ Default ( |            |
|   |             |                 | Apps - Back Office     | ✓ Workday Fin/HR Re  | place 🗸 Run  | ✓ PM               | ✓ Continue | ~                          | ✓ Projects | ✓ Resources Y           | <ul> <li>Business</li> </ul>  | ~                    | ✓ Default ( | TI<br>V    |
|   |             |                 | Apps - Back Office     | ✓ San Francisco LAN  | Tech R 🗸 Run | ✓ QA               | ✓ Continue | ~                          | ✓ BAU      | ✓ Resources Y           | <ul> <li>Business</li> </ul>  | ~                    | ✓ Default ( | Iters      |
|   |             |                 | Apps - Back Office     | ➤ Boston Data Center | Conso 🖌 Run  | ✓ Dev              | ✓ Continue | ~                          | ➤ BAU      | ✓ Resources             | <ul> <li>Mission C</li> </ul> | ~                    | ✓ Default ( |            |

#### Let Rego be your guide.

#### • Forecast and Plan Total columns available

|          |                               |                        |                             |                     |                    |                     |            |                 |                  | Currency: Origina     | al 🗸 🗌 Bookmarks 🗸 🕐 | @ _            |                                                                            |         |
|----------|-------------------------------|------------------------|-----------------------------|---------------------|--------------------|---------------------|------------|-----------------|------------------|-----------------------|----------------------|----------------|----------------------------------------------------------------------------|---------|
| C        | FY2024 June Forecast V        | ecast: New 🔅 🗩         | )                           |                     |                    |                     |            |                 |                  |                       | New                  | View 💽         |                                                                            |         |
| <b>»</b> | Expenses                      |                        |                             |                     |                    |                     |            | All Department  | nents 🔻          | Project  All Projects | Range<br>FY24 - FY25 | ··· 🛛          |                                                                            |         |
|          | Summary Labor Labor Activity  | Contracts Assets       | Other                       |                     |                    |                     |            |                 |                  |                       |                      |                |                                                                            |         |
|          |                               | ••                     |                             |                     |                    |                     |            |                 |                  |                       |                      | и <sup>л</sup> | Search     Account: Cost Sub-Pool                                          | ٦       |
|          | 🔚 📖 Cost Object 🛽 🛽           |                        |                             |                     |                    |                     |            |                 |                  |                       |                      |                | Account: Cost Pool                                                         | Ш       |
|          | Cost Object                   | Cost Object ↑          | Cost Center                 | Account             | FY24 <<br>YTD FY24 | Forecast Total FY24 | FY24       | FY25            | Plan Total       | Group By              |                      |                | Account: Account Category Name     Account: Expense Type     Account: Code | Sumily  |
|          | > Apps - Back Office          | Apps - Back Office     | Apps - Back Office          | 29 unique           | 3,016,109          | 3,205,350           | 6,221,458  | 5,829,060       | 12,050,518       | 🛉 🗹 Year              |                      |                | Vendor<br>Vendor: User Interaction                                         |         |
|          | > Apps - Line of Business     | Apps - Line of Busine  | Apps - Line of Business     | 26 unique           | 1,940,402          | 3,801,212           | 5,741,614  | 4,815,088       | 10,556,702       | Quarter(s)            |                      | Colu           | Vendor: Service Location                                                   | _       |
|          | > Apps - Sales & Ops          | Apps - Sales & Ops     | Apps - Sales & Ops          | 28 unique           | 2,647,314          | 4,474,373           | 7,121,687  | 7,508,879       | 14,630,566       | Quarter(s)            |                      | mns            | Vendor: Function                                                           | 7       |
|          | > Collaboration & Communi     | Collaboration & Com.   | CC for Collaboration & Comm | . 26 unique         | 227,081            | 1,819,871           | 2,046,953  | 1,779,467       | 3,826,419        | Month(s)              |                      |                | Vendor: Location                                                           | Tilters |
|          | > Data Center Ops             | Data Center Ops        | Data Center Ops             | 29 unique           | 1,481,539          | 3,745,025           | 5,226,564  | 6,235,474       | 11,462,039       | VTD                   |                      |                | Vendor: Code                                                               |         |
|          | > Enterprise Compute & Sto    | Enterprise Compute .   | 2 unique                    | 32 unique           | 4,940,683          | 5,368,389           | 10,309,071 | 8,988,249       | 19,297,321       | Forecast Total        |                      | ₹<br>T         | Vendor: Type                                                               |         |
|          | > Field Support - NA          | Field Support - NA     | Field Support - NA          | 27 unique           | 1,423,224          | 3,106,107           | 4,529,332  | 6,441,066       | 10,970,398       |                       |                      | Iters          |                                                                            | =       |
|          | > Finance Initiatives         | Finance Initiatives    | Finance Projects            | 2 unique            | 0                  | 0                   | 0          | 0               | 0                |                       |                      | - 11           | Location: Region                                                           | ر<br>بر |
|          | > Mfg & Distribution Initiati | Mfg & Distribution I   | . Mfg Projects              | 2 unique            | 0                  | 372,346             | 372,346    | 746,026         | 1,118,371        |                       |                      |                | IT Strategy                                                                | ning    |
|          | > Network Services            | Network Services       | Network Services            | 31 unique           | 817,354            | 2,255,439           | 3,072,792  | 3,714,633       | 6,787,425        |                       |                      | =              | Spend Type                                                                 |         |
|          | > Office of the CIO           | Office of the CIO      | 2 unique                    | 22 unique           | 991,988            | 1,440,531           | 2,432,519  | 2,281,837       | 4,714,357        |                       |                      | roupi          | Contract ID                                                                |         |
|          | > Operations Center           | Operations Center      | Operations Center           | 25 unique           | 531,727            | 1,403,031           | 1,934,757  | 1,952,278       | 3,887,035        |                       |                      | gn             | Line Item Type                                                             |         |
|          | > Program Office              | Program Office         | Program Office              | 22 unique           | 1,188,459          | 679,373             | 1,867,832  | 1,164,590       | 3,032,422        |                       |                      |                | Business Initiative                                                        |         |
|          | > Sales & Marketing Initiativ | Sales & Marketing Ini  | Sales & Marketing Projects  | 2 unique            | 0                  | 109,200             | 109,200    | 738,324         | 847,524          |                       |                      |                | External                                                                   |         |
|          | > Security & Risk Mgmt        | Security & Risk Mgmt   | Security & Risk Mgmt        | 28 unique           | 6,462,720          | 1,290,504           | 7,753,224  | 2,158,368       | 9,911,592        |                       |                      |                | Comment                                                                    |         |
|          | > Service Desk                | Service Desk           | 2 unique                    | 24 unique           | 572,457            | 1,445,577           | 2,018,034  | 2,422,203       | 4,440,237        |                       |                      |                | Plan Total                                                                 |         |
| Ð        | - Tochnology Initiatives      | Tochnolomy Initiativos | Internal Initiatives        | Contract Toch Jahor | 0<br>26,693,848    | 0<br>37,127,961     | 63,821,809 | 0<br>60,598,517 | 0<br>124,420,326 |                       |                      |                |                                                                            |         |

Let Rego be your guide.

regoUniversity2025

15

P5P 6

### Automated Data Management Updates

• Import Line Iteam Data from Specific Period.

| ()<br>> | TEST ADM V Budget: New  | <b>\$</b>                                                 | Import From Apptio Costing                                                                                                    |
|---------|-------------------------|-----------------------------------------------------------|----------------------------------------------------------------------------------------------------|
|         | Summary Labor Contracts | Other                                                     | Import type:<br><ul> <li>Replace All Data</li> <li>Update Data</li> </ul> Select this option to replace any existing data in this table. |
|         | ∽ OpEx <b>\$0</b>       | CapEx <b>\$0</b>                                          | Select Apptio Costing Period<br>Feb FY25                                                                                                 |
|         |                         | Table Level Actions                                       | Vear<br>FY2025 Cancel Import                                                                                                    |
|         | Line Item Code          | Disable dense mode 🗊 🔵 nter<br>Import external financials | Jan Feb Mar                                                                                                    |
|         |                         | Import financials                                         | Apr May Jun                                                                                                    |
|         |                         | Export financials                                         | Jul Aug Sep                                                                                                    |
|         |                         | Delete all external financials                            | Oct Nov Dec                                                                                                    |
|         |                         | Export financials template<br>Adjust amounts              |                                                                                                    |
|         |                         |                                                           |                                                                                                    |

16

#### Let Rego be your guide.

### Automated Data Management Updates

#### • Schedule Publish of Plan Data.

| Add Schedule                                                 |          |             | Add Schedule                                                             |                                   |                          |
|--------------------------------------------------------------|----------|-------------|--------------------------------------------------------------------------|-----------------------------------|--------------------------|
| Fill Information                                             | Step 1/2 |             | Fill Information                                                         | Step 2/2                          |                          |
| Producer*<br>ApptioOne Planning                              | Ţ        |             | Schedule Type <ul> <li>Daily</li> <li>Weekly</li> <li>Monthly</li> </ul> |                                   |                          |
| Entity Configuration                                         |          |             | Start Date<br>02/25/2025                                                 | End Date<br>02/28/2025            |                          |
| Schedule Name*<br>Planning Test                              |          |             | No End Date                                                              |                                   |                          |
| Plan Name*<br>TEST ADM                                       | •        |             | Select Time*<br>5:00AM                                                   | Time Zone<br>Universal Time (UTC) |                          |
| Entities*<br>Contract Budget, Labor Budget, Financial Budget | •        |             |                                                                          |                                   |                          |
| Select CT Period Preset*<br>Start of FY                      | •        |             |                                                                          |                                   |                          |
|                                                              |          |             |                                                                          |                                   |                          |
|                                                              |          |             |                                                                          |                                   |                          |
|                                                              |          |             |                                                                          |                                   |                          |
|                                                              |          | Cancel Next | Cancel                                                                   |                                   | Previous Create Schedule |
|                                                              |          |             |                                                                          |                                   |                          |
|                                                              |          |             |                                                                          |                                   |                          |

Let Rego be your guide.

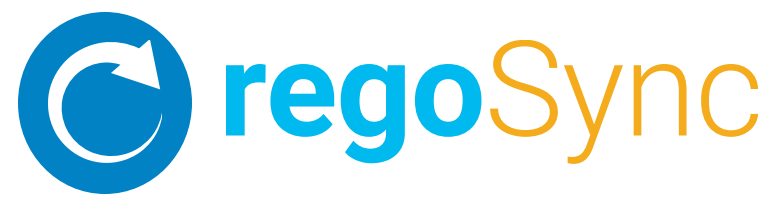

#### Full automation of the IT Planning / Cost Transparency Data Exchange Process

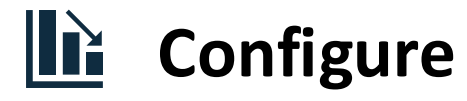

Customize what is transferred and where, including custom use cases

#### Schedule

Schedule the data sync between ITP and CT, running it as often as you like

#### Save Time

Eliminate manual processes, ITP extracts, and data loading

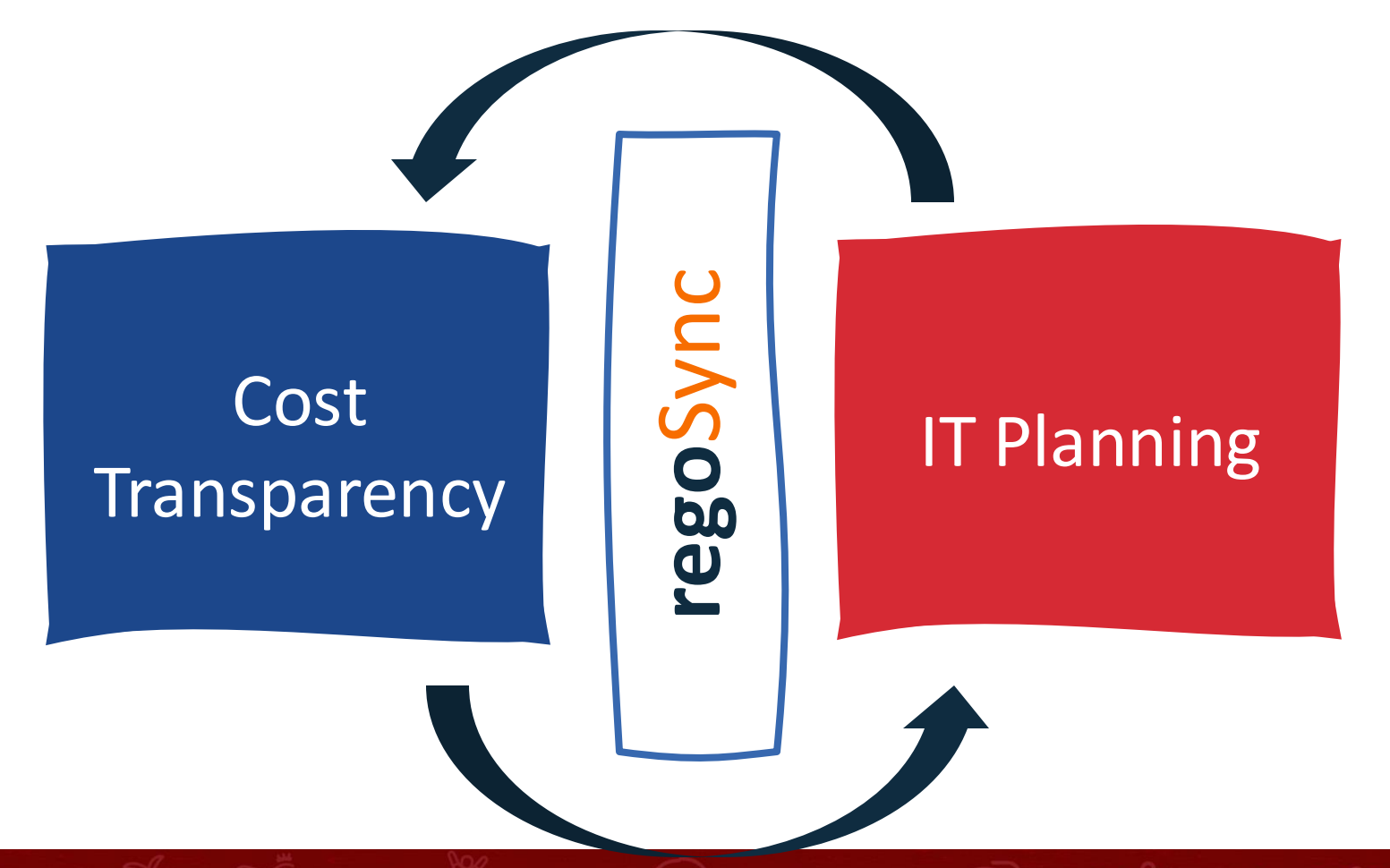

# Part II: Best Practices

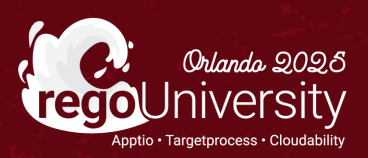

## Summary Reports

- 1. KPI Settings
- 2. Adjust Date Range
- 3. Change Variance
- 4. Adjust Filters
- 5. Adjust View
- 6. Drill into Hierarchy
- 7. Break out by Dimension

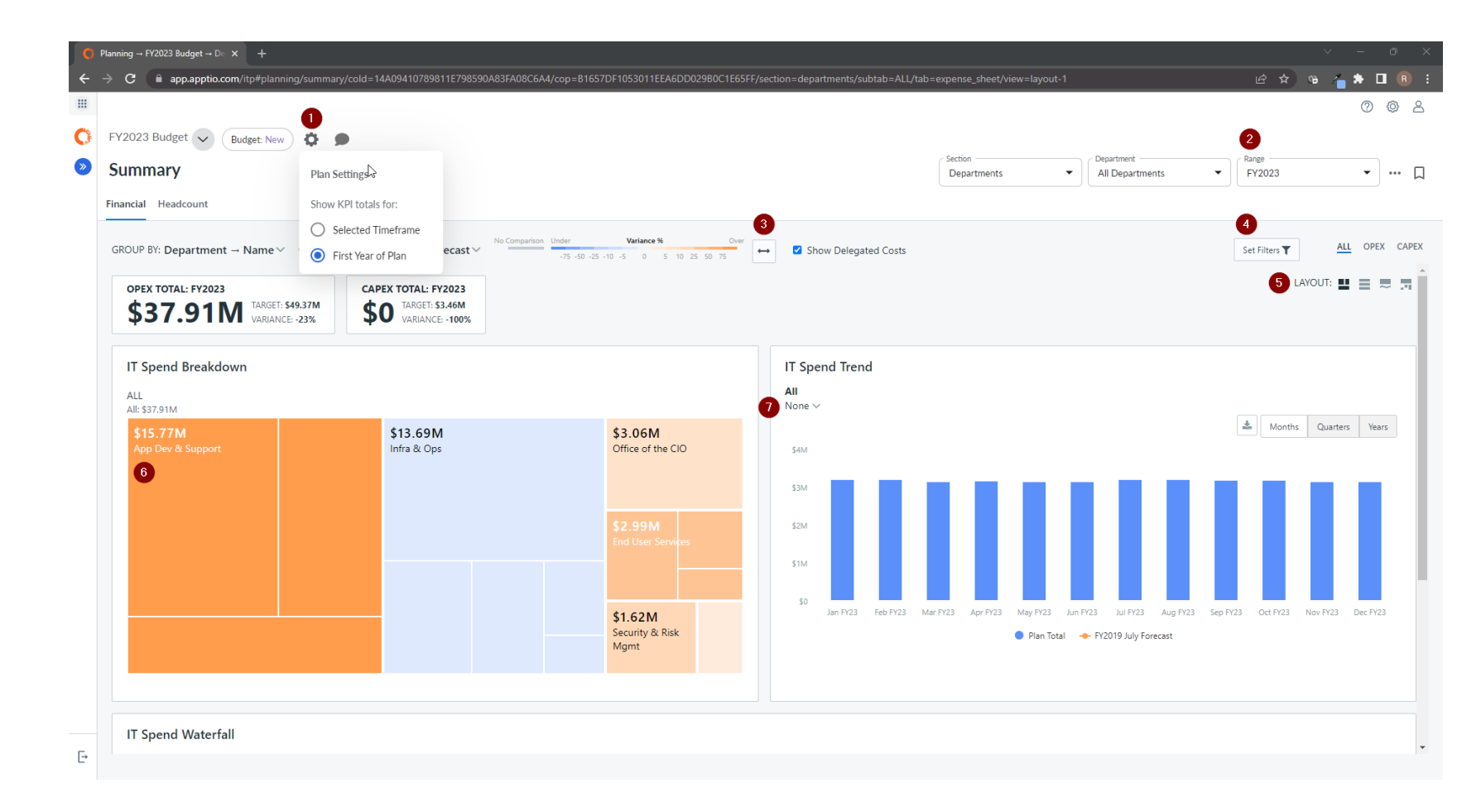

## Summary Reports – Waterfall Chart

- 1. Drill into grouping
- 2. Variance Detail Popup

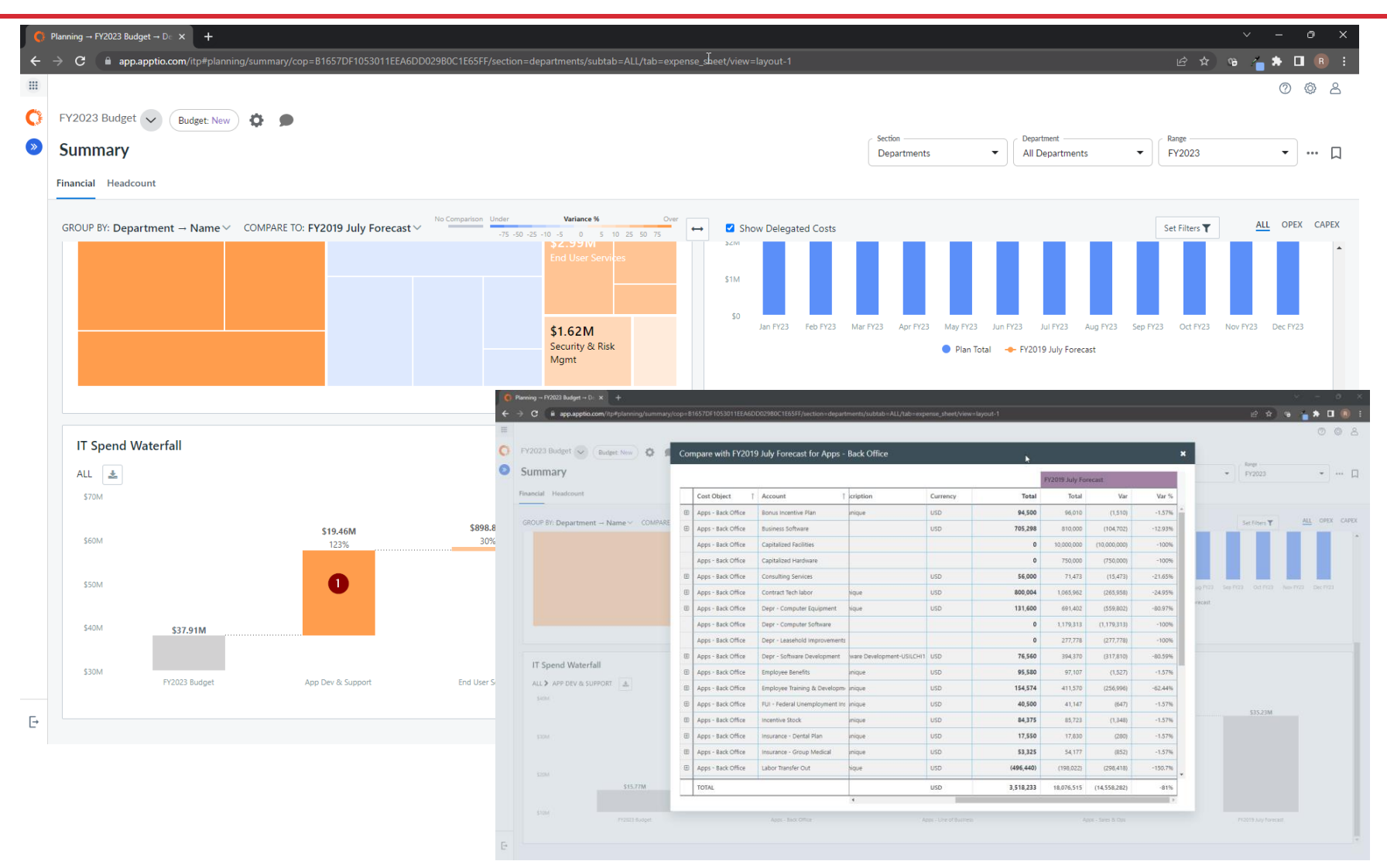

#### regoUniversity2025

21

Let Rego be your guide.

### Expenses View

- 1. KPI Settings and Comments
- 2. Setup Compare Shortcuts
- 3. Bookmark Pages
- 4. Create Layouts
- 5. Adjust Filters

| V202      | 3 Rudget                         |                          |                                                                                    |                    |           |                       |                     |           |                        |         |         |          |                             | C       | ,  |
|-----------|----------------------------------|--------------------------|------------------------------------------------------------------------------------|--------------------|-----------|-----------------------|---------------------|-----------|------------------------|---------|---------|----------|-----------------------------|---------|----|
| Expe      | ENSES                            | ts Other                 | ,                                                                                  |                    |           |                       |                     |           | Section<br>Departments | •       | All Dep | nt       | ▼ Range<br>FY2023           |         | 2  |
| орі<br>\$ | EX TOTAL: FY2023<br>39.25M TARGE | T: \$49.37M<br>NCE: -20% | CAPEX TOTAL: FY2023<br><b>\$0</b> TARGET: <b>\$3.46M</b><br>VARIANCE: <b>-100%</b> |                    |           | ß                     |                     |           |                        |         |         | Z Sh     | now Delegated Costs         | 5 ALL C | OP |
| Layou     | at - 4                           |                          |                                                                                    |                    |           |                       |                     |           |                        |         |         |          | Expense Delegation          |         |    |
| 0         | Cost Center 1                    | Description              | † Test                                                                             | Cost<br>Center: IT | Account   | Account:<br>Cost Pool | Account:<br>Expense | Vendor    | Loc                    | ation C | Comment | Currency | From Project<br>Cost Center | Jan FY2 | 23 |
| •         | Apps - Back Office               | 37 unique                |                                                                                    | Alex Smith         | 23 unique | 5 unique              | OpEx                | 12 unique | 4 ui                   | nique   |         | USD      | 4 unique                    | 350,14  | 42 |
| •         | Apps - Line of Business          | 46 unique                |                                                                                    | Alex Smith         | 21 unique | 4 unique              | OpEx                | 12 unique | 5 ui                   | nique   |         | USD      | 4 unique                    | 625,33  |    |
| +         | Apps - Sales & Ops               | 44 unique                |                                                                                    | Alex Smith         | 23 unique | 5 unique              | 2 unique            | 11 unique | 3 ui                   | nique   |         | USD      | 3 unique                    | 431,34  | 49 |
| •         | CC for Collaboration & Comm      | 5 unique                 |                                                                                    | Evan Strollo       | 14 unique | 3 unique              | OpEx                | 4 unique  | 3 ui                   | nique   |         | USD      |                             | 44,24   | 43 |
| •         | Data Center Ops                  | 25 unique                |                                                                                    | lan Larrosa        | 22 unique | 6 unique              | ОрЕх                | 6 unique  | 4 ui                   | nique   |         | USD      | 3 unique                    | 169,68  |    |
| •         | Enterprise Compute & Storag      | 28 unique                |                                                                                    | lan Larrosa        | 20 unique | 3 unique              | ОрЕх                | 6 unique  | 4 ui                   | nique   |         | USD      | 3 unique                    | 220,67  | 70 |
| •         | Field Supprt - NA                | 10 unique                |                                                                                    | Evan Strollo       | 15 unique | 3 unique              | OpEx                | 4 unique  | 5 u                    | nique   |         | USD      |                             | 131,51  | 13 |
| +         | Network Services                 | 19 unique                |                                                                                    | lan Larrosa        | 20 unique | 4 unique              | OpEx                | 4 unique  | 3 ui                   | nique   |         | USD      | 2 unique                    | 129,42  | 24 |
| +         | Office of the CIO                | 30 unique                |                                                                                    | Ciara Klein        | 20 unique | 3 unique              | OpEx                | 7 unique  | 2 ui                   | nique   |         | USD      | 3 unique                    | 264,90  |    |
| •         | Operations Center                | 21 unique                |                                                                                    | lan Larrosa        | 19 unique | 4 unique              | OpEx                | 6 unique  | 6 ui                   | nique   |         | USD      |                             | 654,72  | 29 |
| •         | Program Office                   | 16 unique                |                                                                                    | Paula Plotz        | 17 unique | 2 unique              | OpEx                | 2 unique  | 5 ui                   | nique   |         | USD      |                             | 71,87   | 74 |
| •         | Security & Risk Mgmt             | 23 unique                |                                                                                    | Sam Severson       | 19 unique | 4 unique              | OpEx                | 5 unique  | 3 u                    | nique   |         | USD      | 2 unique                    | 134,61  |    |
| •         | Service Desk                     | 18 unique                |                                                                                    | Evan Strollo       | 18 unique | 3 unique              | OpEx                | 3 unique  | 3 ui                   | nique   |         | USD      |                             | 77,20   | D1 |
|           | Voice and Call Center            | 15 unique                |                                                                                    | lan Larrosa        | 17 unique | 2 unique              | OpEx                | 3 unique  | 4 ui                   | nique   |         | USD      |                             | 45,98   | 84 |

#### Let Rego be your guide.

### **Expenses View**

- Import External Financials vs Import Financials
- 2. Adjust Amounts

| penses                                      |                    |                              |          |                     |          |             | Section     | •        | Department All Departments  | Range<br>FY2023 |                                    | •             |
|---------------------------------------------|--------------------|------------------------------|----------|---------------------|----------|-------------|-------------|----------|-----------------------------|-----------------|------------------------------------|---------------|
| mary Labor Contracts                        | Assets Other       |                              |          |                     |          |             | Departmento |          | An Departments              |                 |                                    |               |
| OPEX TOTAL: FY2023                          | CAPEX TOTAL: FY202 | 3                            |          |                     |          |             |             |          | Show [                      | Delegated Costs | Set Filters <b>T</b>               |               |
| \$2.37IVI                                   | \$0                |                              |          |                     |          |             |             |          | Expense Delegation          | 0               | Import External<br>Import Financia | l Fina<br>als |
| Cost Object 1 Te                            | est Cost           | Cost Center                  | Account  | Account:<br>Expense | Vendor   | Description | Comment     | Currency | From Project<br>Cost Center | Jan FY23        | Export Financial                   | ils<br>mal Fi |
| Apps - Back Office                          | Alex Smith         | Apps - Back Office           | 7 unique | OpEx                |          | 14 unique   |             | USD      | 3 unique                    | 33,969          | Export Financial                   | als Ter       |
| Apps - Line of Busir                        | Alex Smith         | Apps - Line of Business      | 7 unique | OpEx                | 2 unique | 12 unique   |             | USD      | 3 unique                    | 39,052          | Adjust Amounts                     | s             |
| Apps - Sales & Ops                          | Alex Smith         | Apps - Sales & Ops           | 8 unique | 2 unique            |          | 15 unique   |             | USD      | 3 unique                    | 7,111           | 7,024                              |               |
| Data Center Ops                             | lan Larrosa        | Data Center Ops              | 6 unique | OpEx                |          | 11 unique   |             | USD      |                             | 4,842           | 4,870                              |               |
| Enterprise Compute                          | lan Larrosa        | Enterprise Compute & Storage | 5 unique | OpEx                |          | 6 unique    |             | USD      |                             | 2,473           | 2,483                              |               |
| Network Services                            | lan Larrosa        | Network Services             | 6 unique | OpEx                |          | 11 unique   |             | USD      |                             | 10,813          | 10,899                             |               |
| Office of the CIO                           | Ciara Klein        | Office of the CIO            | 7 unique | OpEx                |          | 13 unique   |             | USD      |                             | 18,046          | 18,154                             |               |
| Operations Center                           | lan Larrosa        | Operations Center            | 7 unique | OpEx                |          | 12 unique   |             | USD      |                             | 43,459          | 42,862                             |               |
| Program Office                              | Paula Plotz        | Program Office               | 6 unique | OpEx                |          | 11 unique   |             | USD      |                             | 5,090           | 5,139                              |               |
| <ul> <li>Security &amp; Risk Mgr</li> </ul> | Sam Severson       | Security & Risk Mgmt         | 6 unique | OpEx                |          | 11 unique   |             | USD      |                             | 11,349          | 11,413                             |               |
| Service Desk                                | Evan Strollo       | Service Desk                 | 6 unique | OpEx                |          | 11 unique   |             | USD      |                             | 8,825           | 8,878                              |               |
|                                             | lan Larraça        | Voice and Call Center        | 6 unique | OpEx                |          | 11 unique   |             | USD      |                             | 12,210          | 12,427                             |               |

### Adjust Amounts

- 1. Make Adjustments in a New status
- 2. Only available on Other tab

<u>Help Section on Adjustment</u> <u>Amounts</u>

| Adjust Amounts                                                   |           |                              | ×                                    |
|------------------------------------------------------------------|-----------|------------------------------|--------------------------------------|
| Adjustment Type <ul> <li>Percentage</li> </ul> Adjustment Amount |           | <ul> <li>Absolute</li> </ul> |                                      |
| 0%                                                               |           |                              | Enter a positive or negative number  |
| Apply To                                                         |           |                              |                                      |
| Choose Cost Obje                                                 | 2t        | •                            | Select a set of line items to adjust |
| Choose Account                                                   |           | •                            |                                      |
| Period Range                                                     |           |                              |                                      |
| From                                                             | January - | FY2023 •                     | Specify a start and end period       |
| Through                                                          | January - | FY2023 •                     |                                      |
|                                                                  |           |                              | Adjust Cancel                        |

### Customizations

- 1. Custom Dimensions
- 2. Custom Lists
- 3. Custom Columns
- 4. Custom Attributes

#### Help Section on Custom Dimensions and Lists

### Custom Dimension

 Configuration > Schema > Custom Dimension > Add

| Configuration - Schema                                                                                                    | < +                                                     | v - 0         | ×                                     |
|----------------------------------------------------------------------------------------------------|---------------------------------------------------------|---------------|---------------------------------------|
| $\leftrightarrow$ $\rightarrow$ C $($ app.apptio.com                                                                                       | n/itp#configuration/schemaLayout/tab=customDimensions   | 요 ☆ 영 悔 🖨 🖪 📵 |                                       |
|                                                                                                    |                                                         | 0 @ .         | 8                                     |
|                                                                                                    | Configuration<br>Schema                                 |               |                                       |
| IT Planning                                                                                                    | Une Items Standard Dimensions Custom Dimensions Project |               |                                       |
| Planning ><br>Spend Management ><br>Change History >                                                                                       | Custom Dimensions                                       | 1 +           |                                       |
| Configuration V<br>Reference Data                                                                                                    | Dimensions                                              |               |                                       |
| Schema                                                                                                    | Test                                                    | Show          |                                       |
| Custom Lists<br>Line Item Filters<br>Line Item Code Prefix<br>Cost Object Permissions<br>Labor Allocation Rules<br>Score<br>Calendar Setup |                                                         | Hide Columns  | 1 1 1 1 1 1 1 1 1 1 1 1 1 1 1 1 1 1 1 |
| Signed in as:<br>Rob DeLeo                                                                                                    | 4                                                       | *             |                                       |

### Custom List

 Configuration > Custom List > Add (Need to add at least one value, then can import a csv)

| Configuration → Custom Lists                                      | × +                                                          | v - 0 )           |
|-------------------------------------------------------------------|--------------------------------------------------------------|-------------------|
| $\leftrightarrow$ $\rightarrow$ <b>C</b> $ ightarrow$ app.apptio. | .com/itp#configuration/customLists/section=all-plan-sections | 🖻 🖈 🖷 🕫           |
|                                                                   |                                                              | 0 @ 2             |
|                                                                   | Configuration<br>Custom Lists                                |                   |
| <b>T Planning</b><br>Planning<br>Spend Management                 | Custom Lists                                                 |                   |
| Change History                                                    | Name                                                         | Count of Values m |
| Reference Data                                                    | Benefit Category                                             | 6 Show/           |
| Schema                                                            | Business Initiative                                          | 5 Hide O          |
| Custom Lists                                                      | Business Sponsor                                             | 8                 |
| Line Item Filters                                                 | Department Owner                                             | 5                 |
| Cost Object Permissions                                           | IT Project Owner                                             | 12                |
| Labor Allocation Rules                                            | Invest Type                                                  | 3                 |
| Score                                                             | New Portfolio                                                | 3                 |
| Calendar Setup                                                    | PF - Funding Source                                          | 4                 |
|                                                                   | Priority                                                     | 4                 |
|                                                                   | Project Lifecycle                                            | 8                 |
|                                                                   | Project Portfolio                                            | 6                 |
|                                                                   | Proposal Status                                              | 4                 |
|                                                                   | Risk                                                         | 4                 |
|                                                                   | Spend Type                                                   | 3                 |
|                                                                   | Sponsor Business Unit                                        | 9                 |
|                                                                   |                                                              |                   |
| Signed in as:                                                     | 5 I I I I I I I I I I I I I I I I I I I                      |                   |

27

## Custom Attributes & Columns

- 1. Configuration > Schema
  - 1. Add Column
  - 2. List is Custom List
  - 3. Lookup is Custom Dimension

| Configuration → Edit Schema >                                         | < +                                                                                 |                                  |           |
|-----------------------------------------------------------------------|-------------------------------------------------------------------------------------|----------------------------------|-----------|
| $\leftarrow \rightarrow C$ (a app.apptio.com                          | n/itp#configuration/editSchema/lineItemName=F                                       | nancialLineItem/tab=lineItems    | 🖻 🖈 🗅 📵 🗄 |
|                                                                       |                                                                                     |                                  | 2 Ø Ø     |
|                                                                       | Configuration<br>Schema                                                             |                                  |           |
| IT Planning ><br>Planning ><br>Spend Management ><br>Change History > | Financial Line Item     Configure what attributes define I     Available Attributes | nancial Line Item.               |           |
| Configuration<br>Reference Data<br>Schema                             | Search by Name                                                                      | Add Custom Attribute             |           |
| Custom Lists<br>Line Item Filters                                     | Account                                                                             | Field Name*                      |           |
| Line Item Code Prefix<br>Cost Object Permissions                      | Amount                                                                              | Money Data Type* X A             |           |
| Labor Allocation Rules<br>Score                                       | Comment                                                                             | Memo Please fill out this field. |           |
| Calendar Setup                                                        | Cost Center                                                                         | Date Integer                     |           |
|                                                                       | Cost Object                                                                         | Number<br>Percentage             |           |
|                                                                       | Created Da                                                                          | e Time Memo                      |           |
|                                                                       | Currency                                                                            | Lookup User Backara              |           |
|                                                                       | Description                                                                         | Memo 3 Lookup                    |           |
|                                                                       | External                                                                            | oolean                           |           |
| Signed in as:<br>Rob DeLeo                                            | Line Itom Code                                                                      | interior -                       |           |

## Line Item Filters (Dependent Drop Downs)

- Configuration > Line Item Filters
  - 1. Add Line Item Filter
  - 2. Choose Dimension to filter
  - Then filter down by Dimension or List

| Configuration → Line Item Filters                                                                                                    | 4 +                                                                                                    | ~ - 0 X        |
|----------------------------------------------------------------------------------------------------|----------------------------------------------------------------------------------------------------|----------------|
| ← → C ⓐ app.apptio.com                                                                                                    | /itp#configuration/lineItemFilters/section=all-plan-sections                                                                                                | 순 🏚 👒 🖕 🖨 📵 🗄  |
|                                                                                                    |                                                                                                    | 0 @ L          |
|                                                                                                    | Configuration                                                                                                    |                |
| IT Planning > Planning > Spend Management >                                                                                                    | Line Item Filters                                                                                                    | 0 + -          |
| Change History ><br>Configuration >                                                                                                    | Name Column Filter By                                                                                                    |                |
| Reference Data<br>Schema<br>Custom Lists<br>Line Item Filters<br>Line Item Code Prefix<br>Cost Object Permissions<br>Labor Allocation Rules<br>Score<br>Calendar Setup | Add Line Item Filter          Name*         Column*         Column*         Account         Asset Class         Contract Type         Location         Role | ov/Hde Columns |
| Signed in as:<br>Rob DeLeo                                                                                                    | Test<br>Vendor                                                                                                    | ,              |

## Company Profile

- 1. Gear Icon > Company Profile
  - 1. General Features
  - 2. Upgrade Schedule

| C app.apptio.com       | m/itp#admin/company |                                                                                                    |                                                                                                    |                                              |
|------------------------|---------------------|----------------------------------------------------------------------------------------------------|----------------------------------------------------------------------------------------------------|----------------------------------------------|
|                        |                     |                                                                                                    |                                                                                                    | 0 (                                          |
| Company Profile        |                     |                                                                                                    |                                                                                                    | Reset Changes   Exit Without Saving   Save a |
| Settings               |                     |                                                                                                    |                                                                                                    |                                              |
|                        | Fiscal Calendar     | January - December                                                                                                    | -                                                                                                    |                                              |
|                        | Currency            | US Dollar (USD)                                                                                                    | •                                                                                                    |                                              |
| G                      |                     | Enable Multi Currency     Show ISO Currency Codes instead of Symbols                                                                                                    |                                                                                                    |                                              |
|                        | General             | Enforce View Permissions     Send Email Notifications for Planning Process Even     Enable Dashboard and Variance Drivers     Disable Base Compensation Warning     Disable Care Cett Deliver View Driverit | ts                                                                                                    |                                              |
|                        |                     | Disable Update Reference Data Restrictions     Checking this will allow Reference Data changes that could p     will create a copy of the plan before Update Reference Data. 1                              | ttentially delete plan data. As a result, the system<br>'hese plan copies will have a "Backup" suffix. |                                              |
|                        | 2 Upgrade Day       | Thursday<br>This is the day you are currently scheduled to receive product<br>product upgrades and system maintenance schedule page.                                                                        | -<br>upgrades. For more information, see the                                                           |                                              |
| Enable Capabilities    |                     |                                                                                                    |                                                                                                    |                                              |
| IT Planning Foundation |                     | ☑ Labor Headcount                                                                                                    |                                                                                                    |                                              |
|                        |                     | Headcount Summarization Method                                                                                                    | Average                                                                                                | •                                            |
|                        |                     | Default Labor Start Date                                                                                                    | Start date of Fiscal Year                                                                              | •                                            |
|                        |                     |                                                                                                    |                                                                                                    |                                              |

## Company Profile continued

- 1. Gear Icon > Company Profile
  - 1. Labor Tab
  - 2. Group Labor Financials
  - 3. Contract Tab
  - 4. Asset Tab
  - 5. Group Actuals in Forecast

| C 🔒 app.apptio.com/itp#adn |                                                                                                    |                                                                                                    |             |            | 년 ☆ 영 🍊 🗯 🔲 (                     |
|----------------------------|----------------------------------------------------------------------------------------------------|----------------------------------------------------------------------------------------------------|-------------|------------|-----------------------------------|
|                            |                                                                                                    |                                                                                                    |             |            | 0 @                               |
|                            |                                                                                                    |                                                                                                    |             |            |                                   |
| Company Profile            |                                                                                                    |                                                                                                    |             | Reset Chan | iges Exit Without Saving Save and |
|                            | Uisable Update Reference Data Restrictions<br>Checking this will allow Reference Data changes that could<br>will create a copy of the plan before Update Reference Data | potentially delete plan data. As a result, the system<br>These plan copies will have a "Backup" suffix. |             |            |                                   |
| L                          | Jpgrade Day Thursday                                                                                                    | -                                                                                                    |             |            |                                   |
|                            | This is the day you are currently scheduled to receive produ<br>product upgrades and system maintenance schedule page.                                                  | ct upgrades. For more information, see the                                                              |             | $\searrow$ |                                   |
| Enable Capabilities        |                                                                                                    |                                                                                                    |             |            |                                   |
|                            |                                                                                                    |                                                                                                    |             |            |                                   |
| IT Planning Foundation     | 1 Z Labor Headcount                                                                                                    |                                                                                                    |             |            |                                   |
|                            | Headcount Summarization Method                                                                                                    | Average                                                                                                 | •           |            |                                   |
|                            |                                                                                                    |                                                                                                    |             |            |                                   |
|                            | Default Labor Start Date                                                                                                    | Start date of Fiscal Year                                                                               | •           |            |                                   |
|                            |                                                                                                    |                                                                                                    |             |            |                                   |
|                            | 2 Zabor Summarization                                                                                                    | Summary Options                                                                                         |             |            |                                   |
|                            |                                                                                                    | Account                                                                                                 | Comment     |            |                                   |
|                            |                                                                                                    | Cost Center                                                                                             | Cost Object |            |                                   |
|                            |                                                                                                    | Description                                                                                             | Location    |            |                                   |
|                            |                                                                                                    | Test                                                                                                    | Vendor      |            |                                   |
|                            | Enable Streamlined Labor Planning Experience                                                                                                    |                                                                                                    |             |            |                                   |
|                            | Contracts                                                                                                    | Auto-Update Contract Total                                                                              |             |            |                                   |
|                            | <ul> <li>Include Value-Added Tax (VAT)</li> </ul>                                                                                                    |                                                                                                    |             |            |                                   |
|                            | 4 🗹 Assets                                                                                                    |                                                                                                    |             |            |                                   |
|                            | 5 Summarize financial actuals down to the following<br>dimensions and/or attributes                                                                                     | Dimensions and Attributes                                                                               |             |            |                                   |
|                            | •                                                                                                    | Cost Center                                                                                             | Vendor      |            |                                   |
|                            |                                                                                                    | Project                                                                                                 | Location    |            |                                   |
|                            |                                                                                                    | Test                                                                                                    | Cost Object |            |                                   |
|                            |                                                                                                    | Score                                                                                                   | Role        |            |                                   |
|                            |                                                                                                    | Account                                                                                                 | Description |            |                                   |
|                            |                                                                                                    |                                                                                                    |             |            |                                   |

Let Rego be your guide.

# Questions?

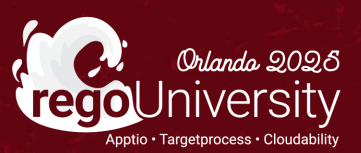

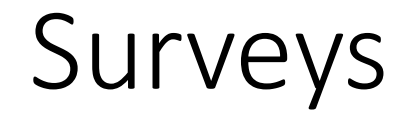

Please take a few moments to fill out the class survey. Your feedback is extremely important for future events.

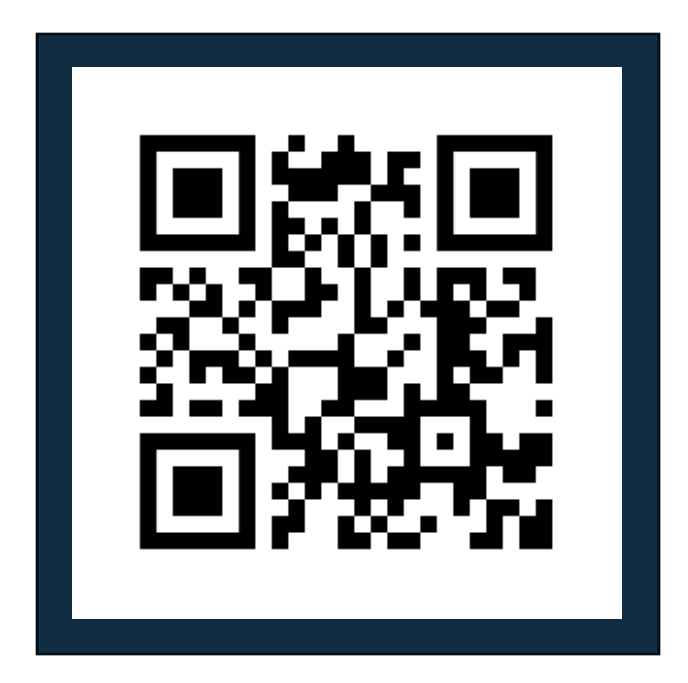

regoUniversity2025

Let Rego be your guide.

## Thank You For Attending Rego University

#### **Instructions for PMI credits**

- Access your account at pmi.org
- Click on Certifications
- Click on Maintain My Certification
- Click on Visit CCR's button under the Report PDU's
- Click on Report PDU's
- Click on Course or Training
- Class Provider = Rego Consulting
- Class Name = regoUniversity
- Course Description
- Date Started = Today's Date
- Date Completed = Today's Date
- Hours Completed = 1 PDU per hour of class time
- Training classes = Technical
- Click on I agree and Submit

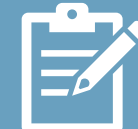

Let us know how we can improve! Don't forget to fill out the class survey.

regoUniversity2025

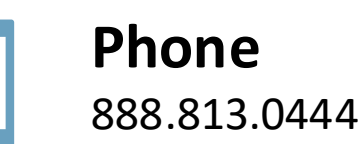

Email info@regoconsulting.com

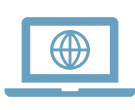

Website www.regouniversity.com

Let Rego be your guide.

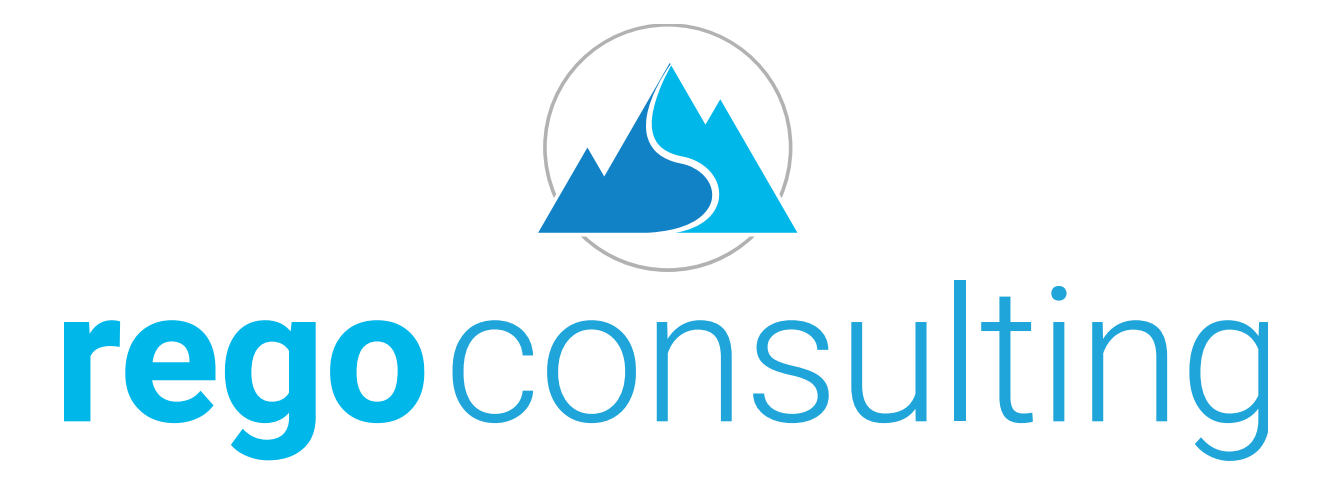

#### Let Rego Be Your Guide